# Bring your Google Sites to SBU

TLT Student Consultant Help Desk Stony Brook University Chat: http://tlt.stonybrook.edu/helpme

(631) 632-9602 helpme@stonybrook.edu www.stonybrook.edu/tlt

#### In this document, you will learn how to:

- 1. Share ownership of your Google Site with your Google Apps for Education account
- 2. Log into your Stony Brook Google Apps for Education account & copy your Google Site to the Stony Brook domain

#### About Google Sites...

Google Sites is a tool powered by Google that allows you to create simple websites. You can use Google Sites to display content and share content with others! Google Sites allows you to create a hierarchy of pages by creating sub-pages nested under the main page. With Google Sites, you can keep your site public or private, and you can even share permissions to view, edit and own your site!

### First, share "ownership" of your Google Site with your Google Apps for Education account

- 1. Log into your personal Google Sites account (www.google.com/sites) using your personal Google account username and password
- 2. Click and open the name of the Google Site you wish to bring to the Stony Brook University domain
- Share 3. At the top right-hand corner of your window, click the Share button
- 4. Enter your Stony Brook University EPO address (Firstname.Lastname@stonybrook.edu) under the Add people field (see below)

|            | Add people: Choo                        | ose from contacts |                        |            |
|------------|-----------------------------------------|-------------------|------------------------|------------|
|            | Firstname.Lastname@stonybrook.edu       |                   |                        | Can edit 🝷 |
|            |                                         |                   |                        | sls owner  |
|            | ✓ Notify people via email - Add message |                   |                        | Can edit   |
|            | Share & save                            | Cancel            | Send a                 | Can view   |
| Click "Car | n edit" and from the                    | drop-down menu,   | choose <b>Is owner</b> |            |

Share & save 6. Click Share & save to save your changes

### Second, log into your Google Apps for Education account and copy your Google Site

- 1. To log into your Google Apps for Education account, go to www.stonybrook.edu/mycloud
- 2. Enter your NetID and NetID password and click LOGIN
- 3. Once you are logged in, look for the confirmation email you received from your personal Google account
- 4. Click the name of the Google Site in this email to open your Google Site
- More -5. Once your Google Site is opened, click More at the top right-hand corner of your window and choose Manage site from the drop-down menu
- 6. On the **Manage site** page, click the button labeled **Copy** Copy this Site

#### this Site

- 7. Next, you will need to select a new Site name and Site **location** (if you wish)
- 8. Once you are satisfied with your **Site name**, click **Copy** COPY
- 9. Your Google Site is now on the Stony Brook University domain

## **NetID** Single Sign-On

### Please enter your NetID and NetID Password

| <u>N</u> etID:                                                                                                    |                                           |  |  |  |
|----------------------------------------------------------------------------------------------------|-------------------------------------------|--|--|--|
| NetID <u>P</u> assword:                                                                                            |                                           |  |  |  |
| <u>W</u> arn me before l                                                                                           | ogging into other sites and applications. |  |  |  |
| By logging in you agree to abide by the Stony Brook<br>University <u>IT Policies</u> and <u>Terms of Service</u> . |                                           |  |  |  |
| LOGIN                                                                                                    | Forgot Your NetID or                      |  |  |  |
|                                                                                                    | <u>NetID Password?</u>                    |  |  |  |